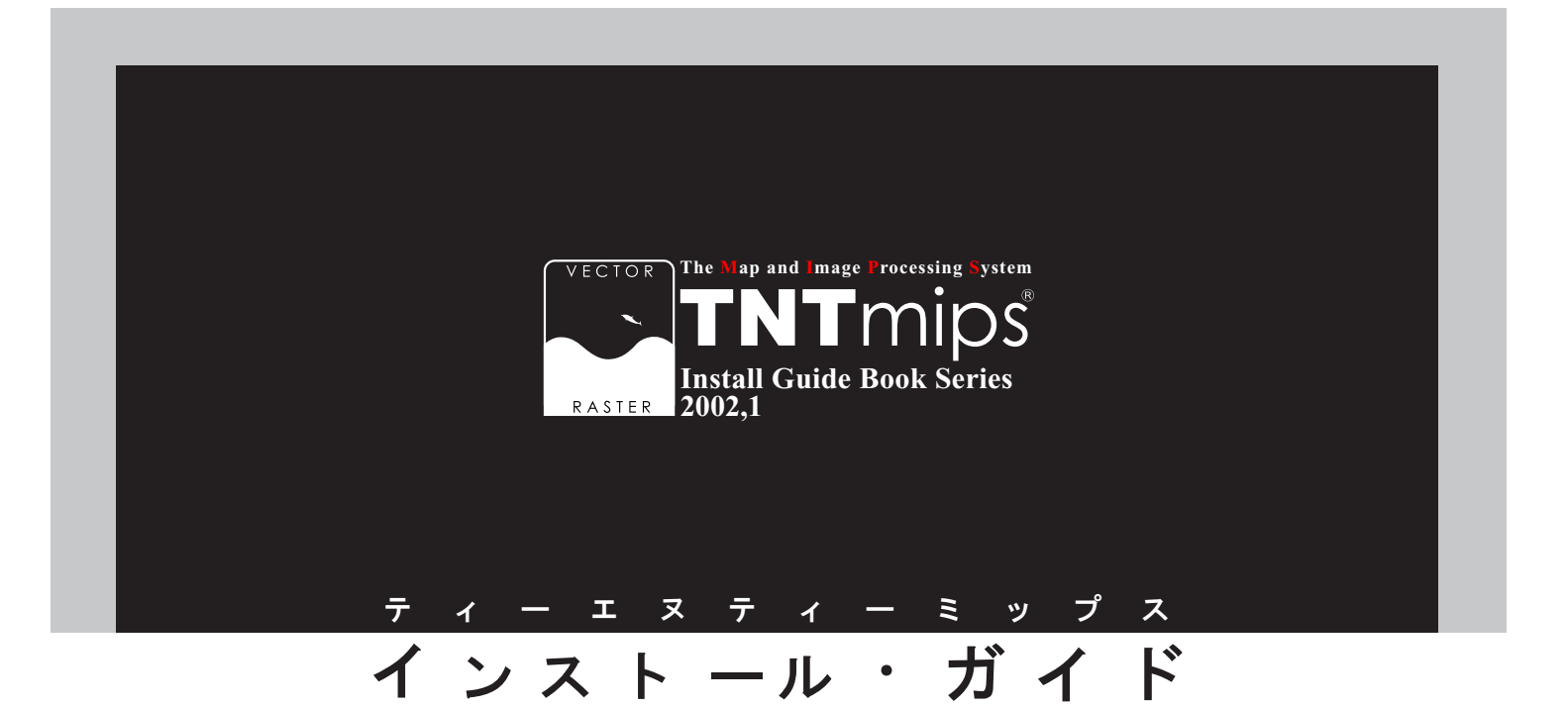

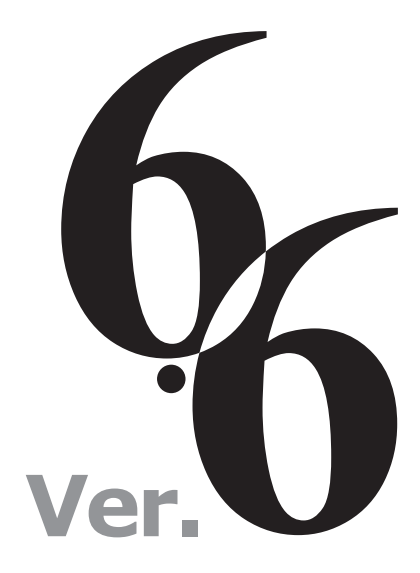

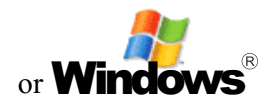

www.opengis.co.jp

この説明書は、MS-Windows95、98、 Me、または WindowsNT4.0、2000、XP がインストールされた AT 互換機 (DOS/V) に、TNT 製品をインストールするための ガイドです。不明な点については、同梱 の英文リリース・ノートまたはインス トール・ガイド (Installation and Setup Guide-Windows 95/98/Me, and NT)、 あるいは弊社 (TEL: 03-3623-2851)ま でお問い合わせ下さい。

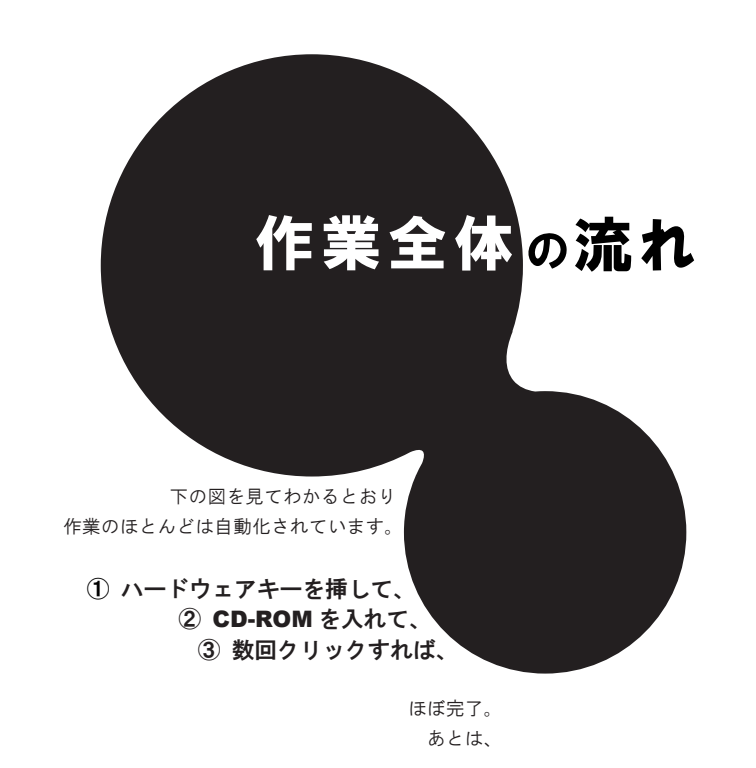

④ ドライバチェック⑤ 日本語のフォント設定

を行えば完璧です。

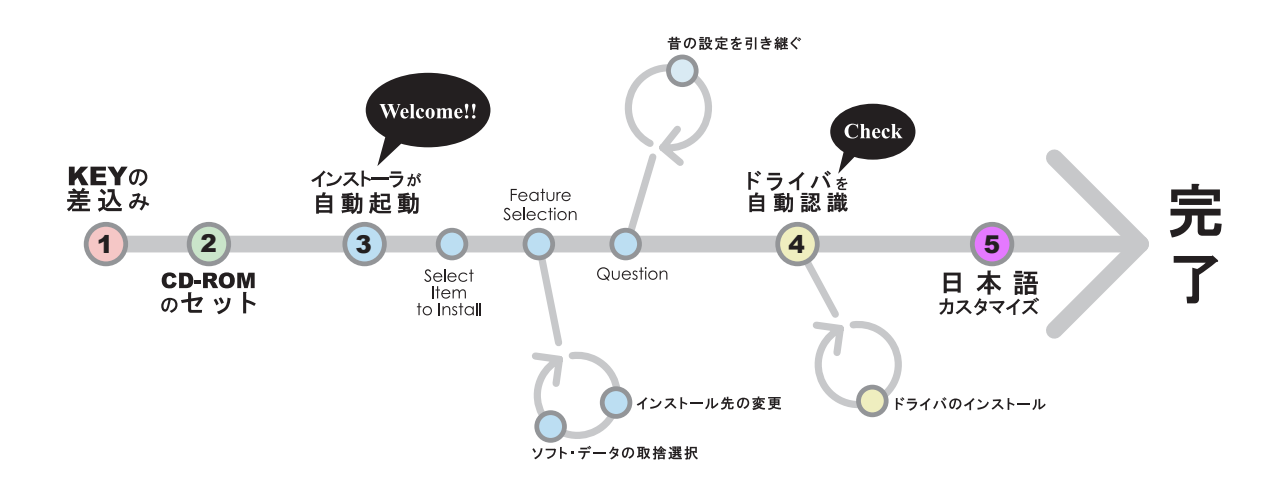

さあ、次のページへすすみましょう...

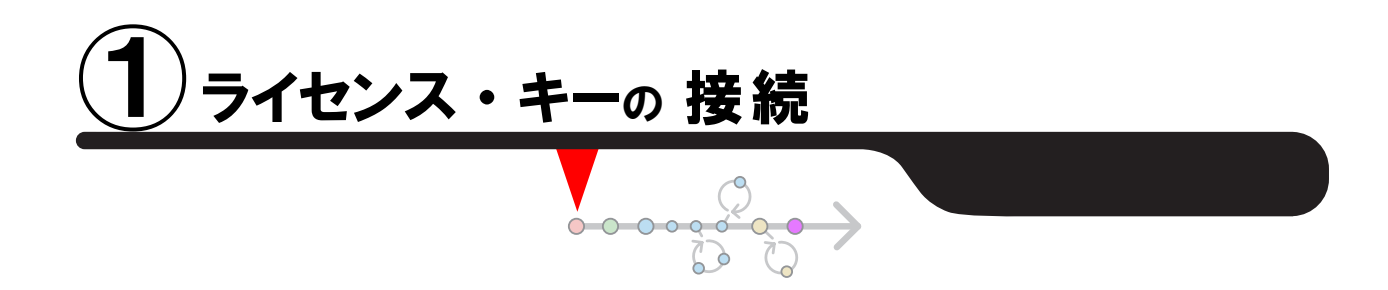

**箱**の中を開けると、 パーソナル・コンピュータの入出力ポートに接続する ライセンス・キー (ドングル)が同梱されています。

そう、ちょうどこんな形です。

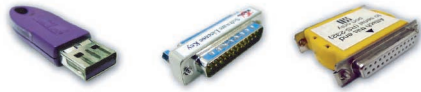

このライセンス・キーを、 コンピュータの USB ポートかパラレル (プリンタ) ポート もしくはシリアルポートに接続します。

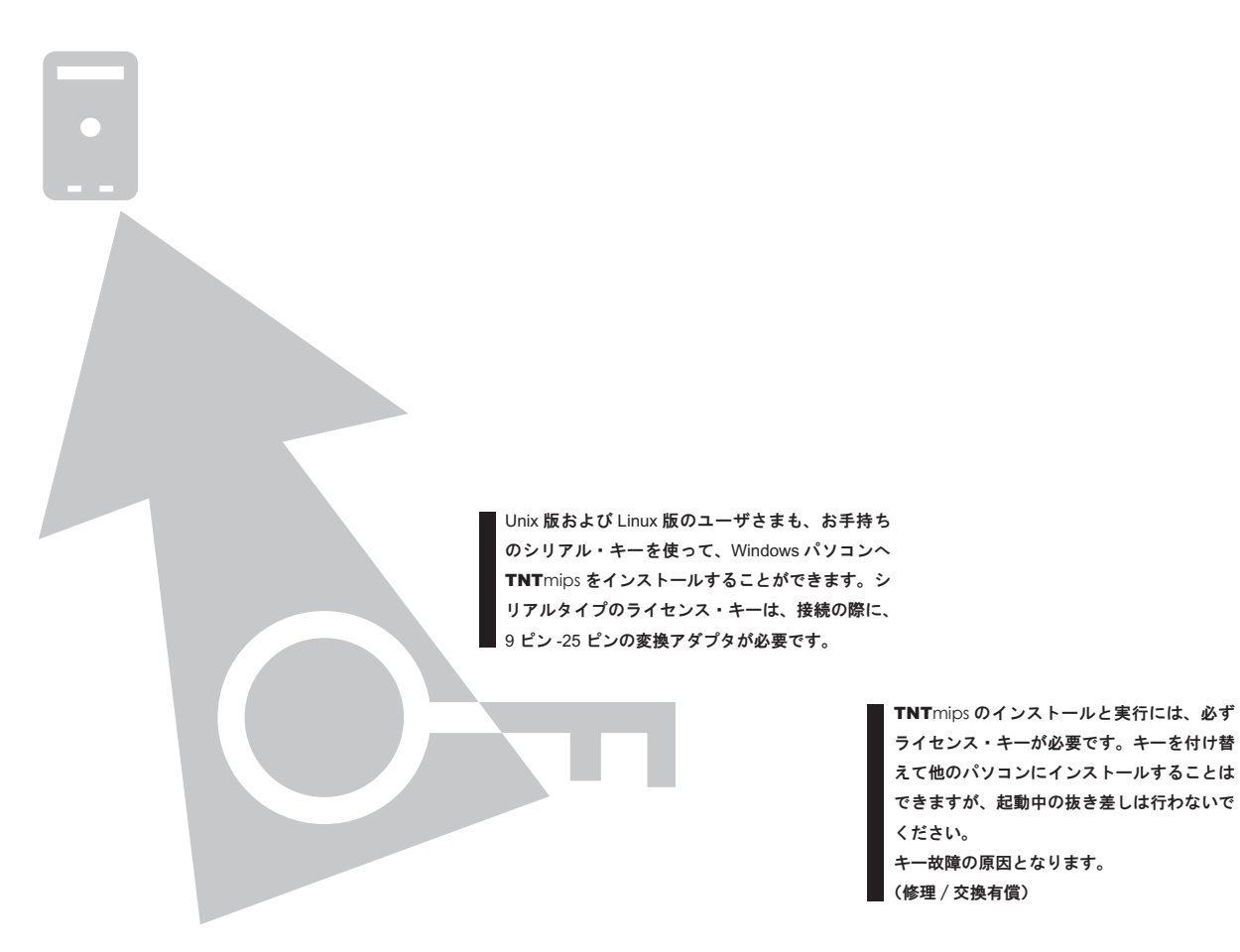

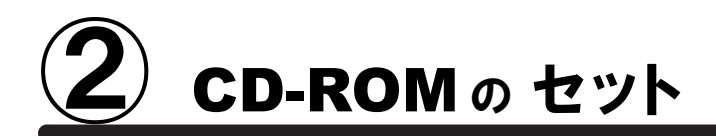

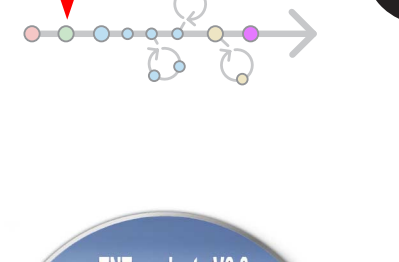

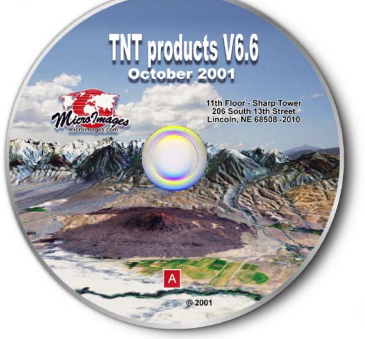

次に、箱の中に入っております TNTmips のインストール CD-ROM を取り出し CD-ROM ドライブにセットします。

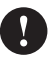

その際に、Windows NT/2000/XP の場合は、 Administrator/ 管理者権限でログインしてから 作業を行ってください。

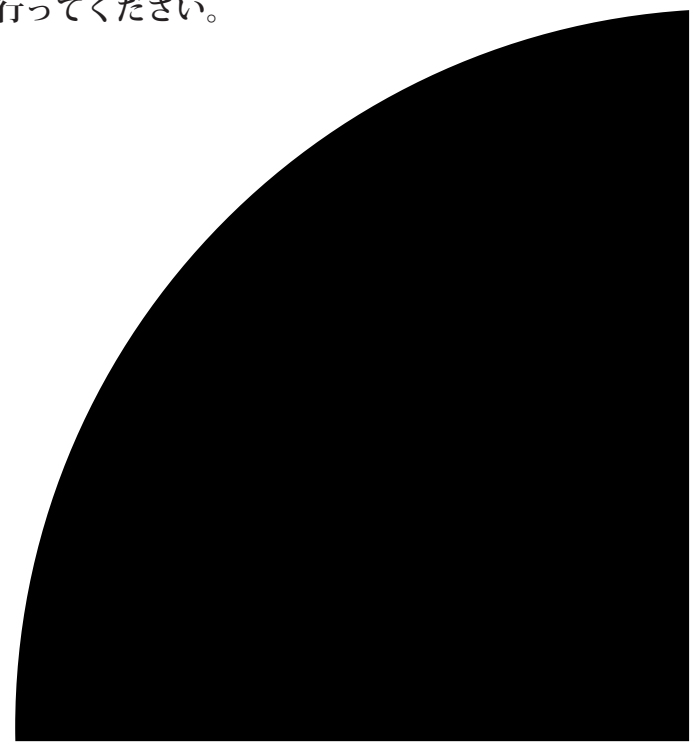

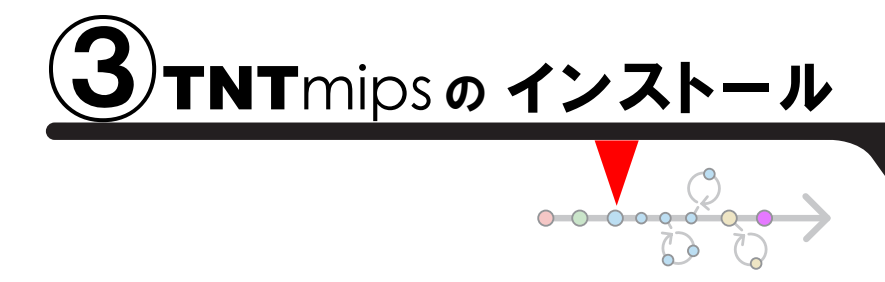

通常サイズ:約500 MB

こからがメインの作業になります。では早速 CD-ROM をドライ ブにセットしましょう。おそらく自動的に下のような画面が現れ るはずです。もしなにも表示されない場合は、マイコンピュータを開き、 CD-ROM ドライブをダブルクリックしましょう。

下のようなタイトルが現れましたら、一番上の Install... ボタンをクリックします。

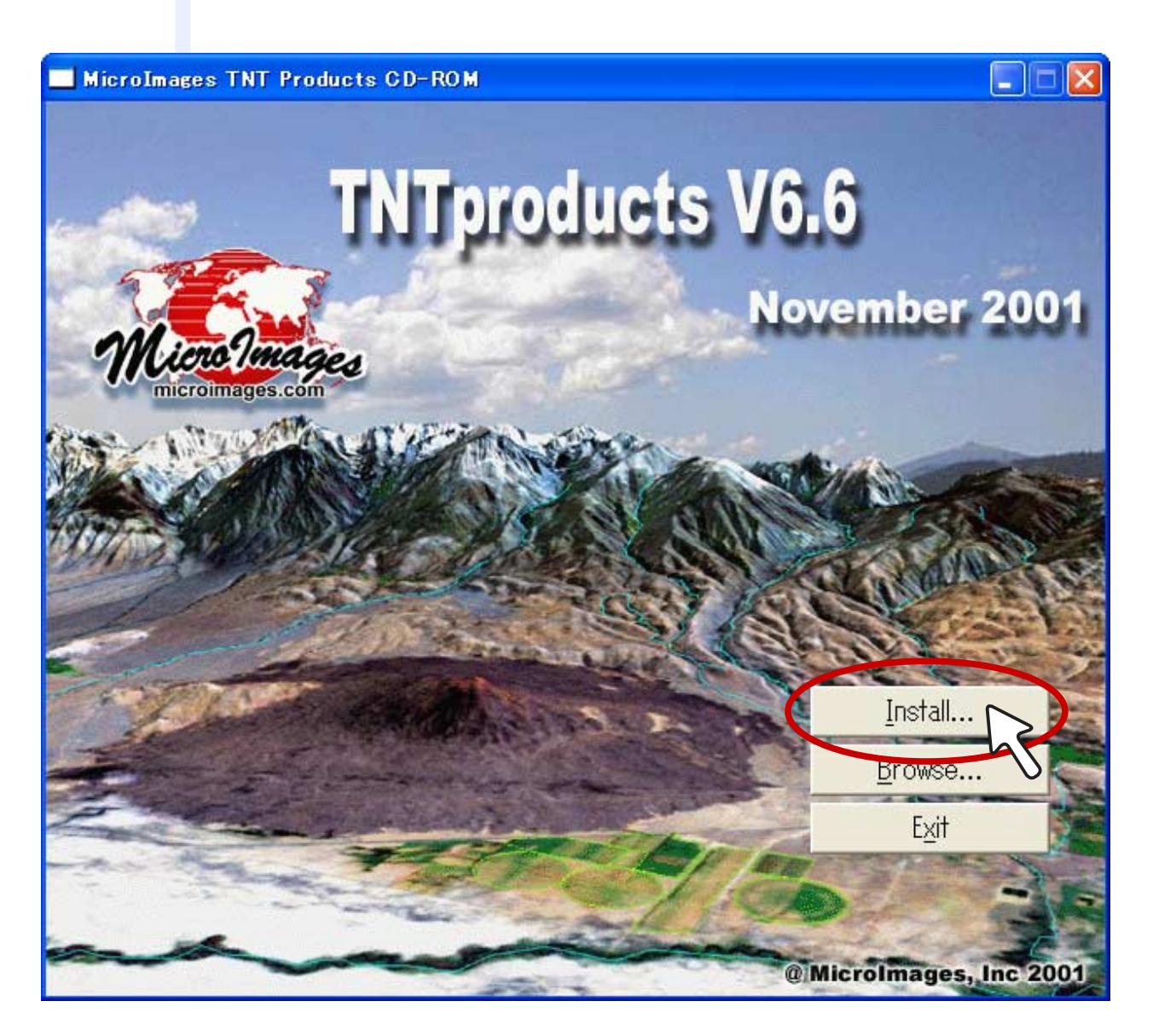

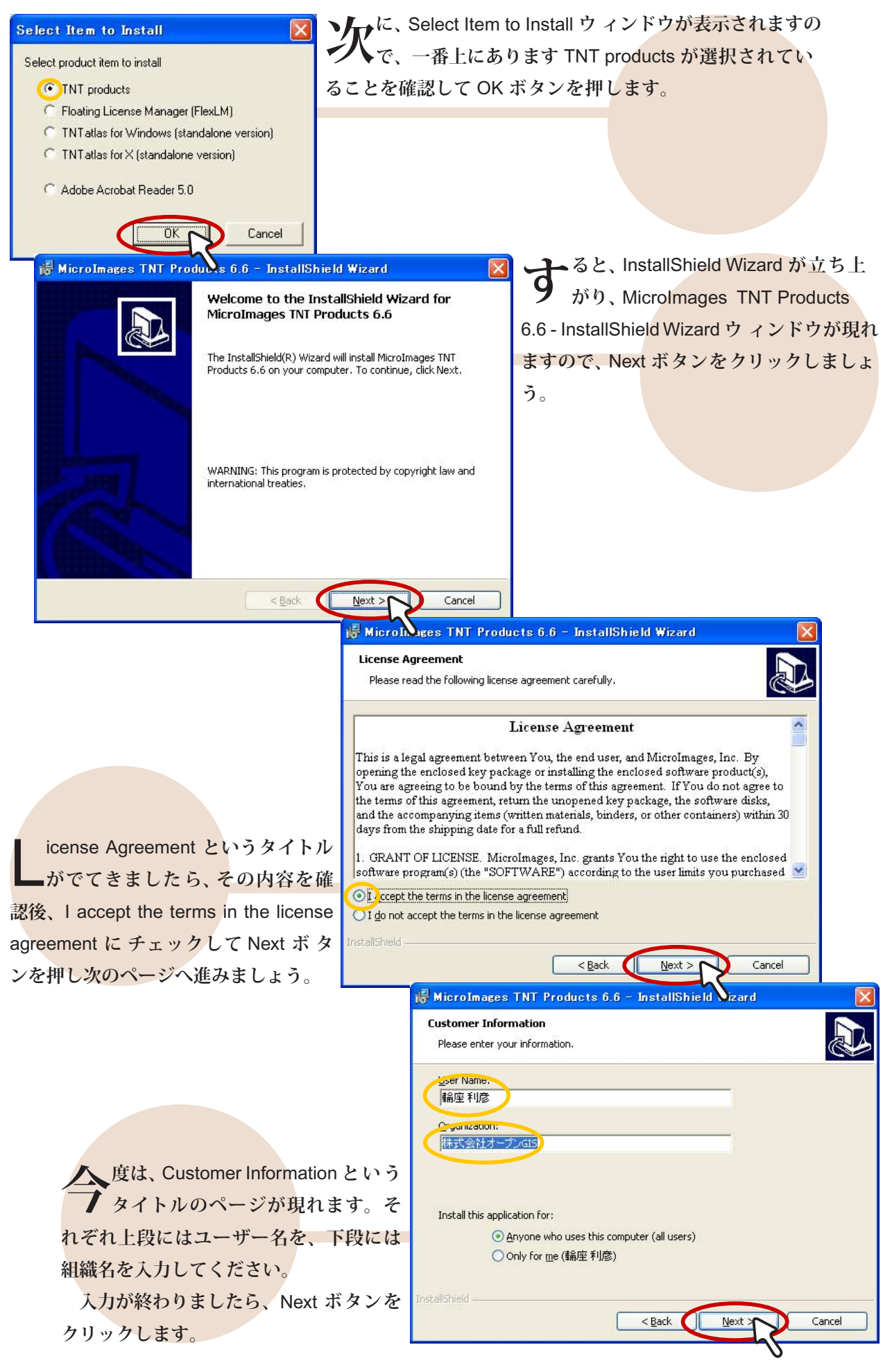

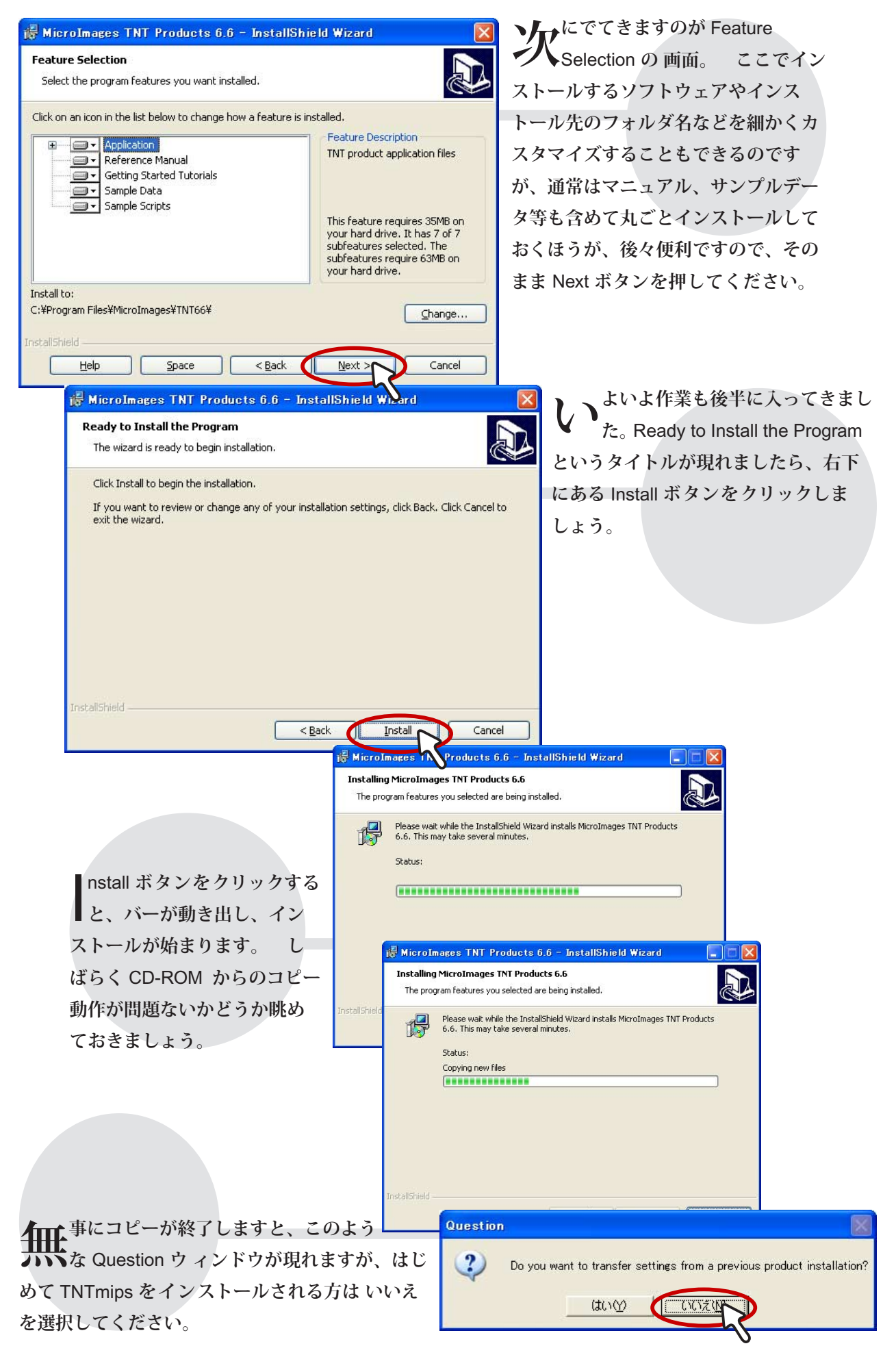

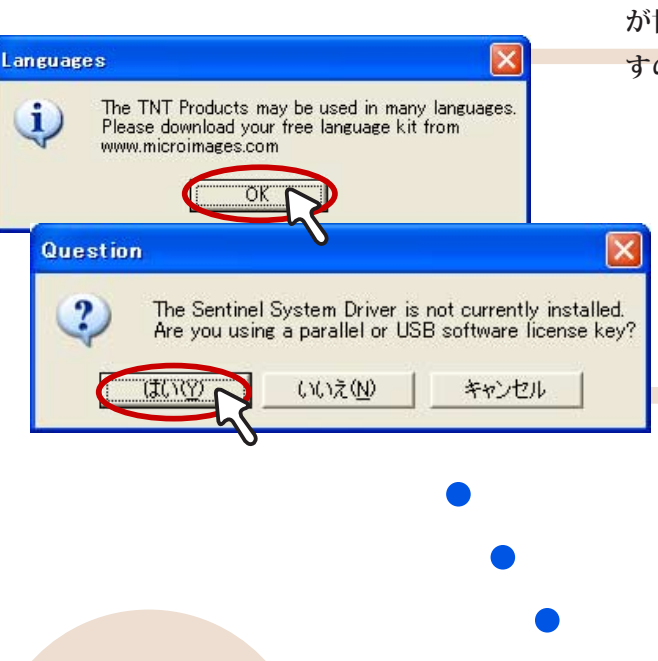

いえと答えますと左のように Languages ウィンドウがでてきまして、**TNT**mips が世界各国語に対応している旨を教えてくれま すので、OK ボタンをクリックしましょう。

> 次にドライバがインストールされてい るか、チェックを行います。もし、 ドライバがインストールされていなけれ ば、このようなウィンドウが現れますので、 はいと答えます。

**シ**よいてドライバがインストー **れて**ルされていない場合の対処 法について、Information ウィン ドウが出てきます。ここでも OK ボタンを押しましょう。

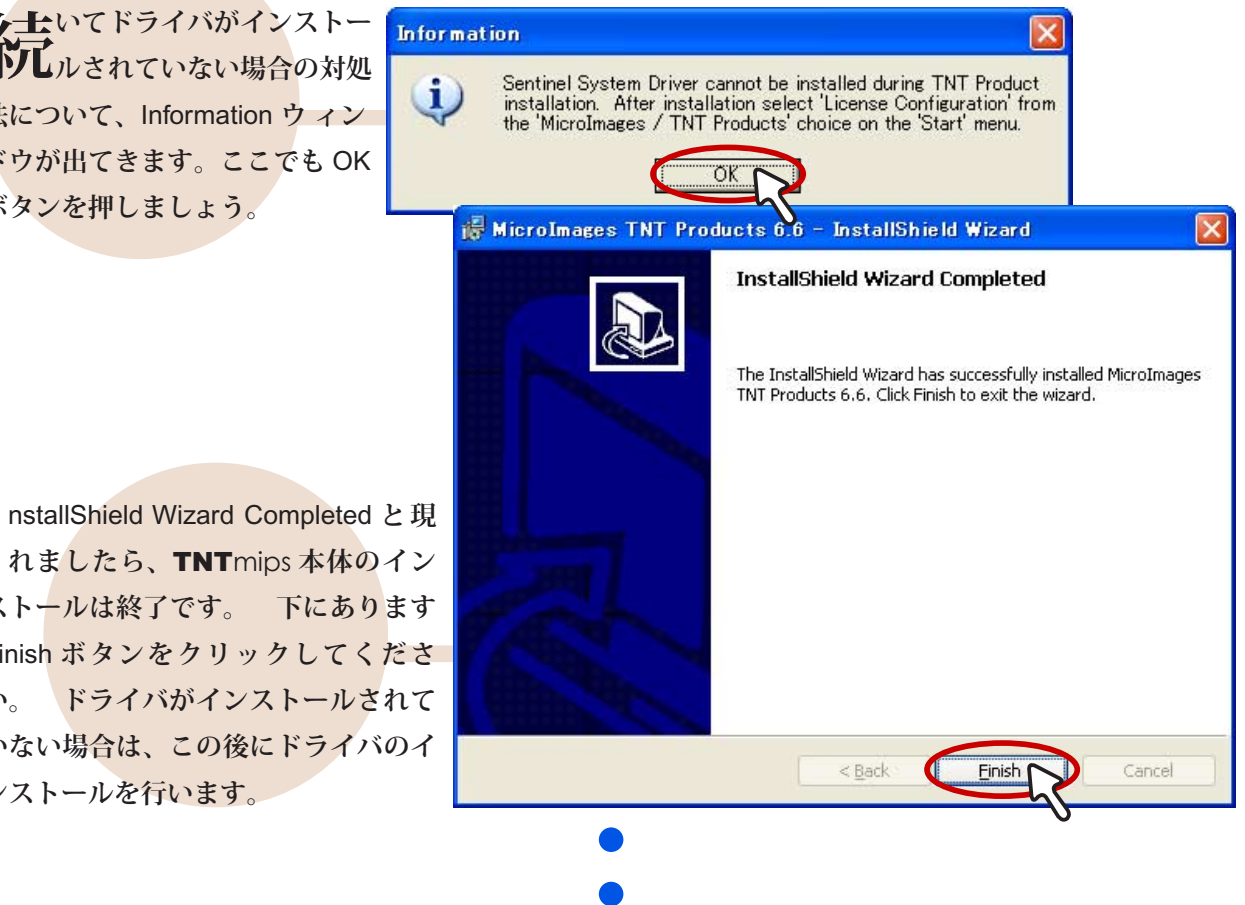

れましたら、TNT mips 本体のイン ストールは終了です。 下にあります Finish ボタンをクリックしてくださ い。 ドライバがインストールされて いない場合は、この後にドライバのイ ンストールを行います。

まずは、お疲れさまでした。 次は、ドライバのインストールです。

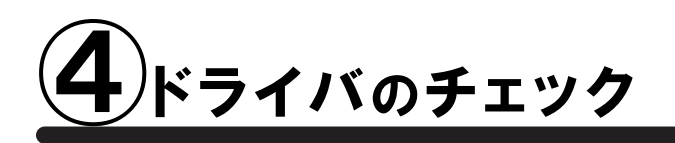

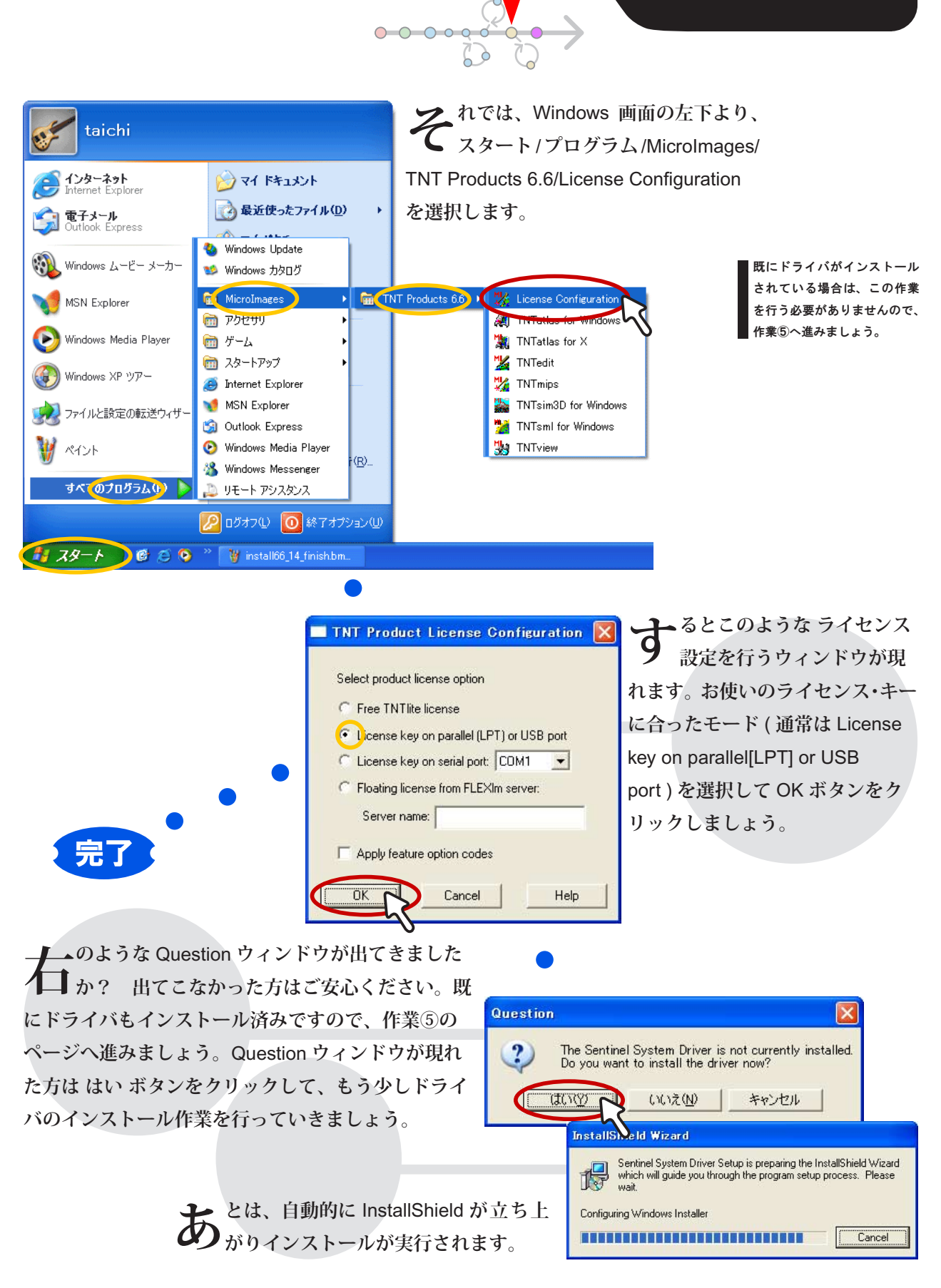

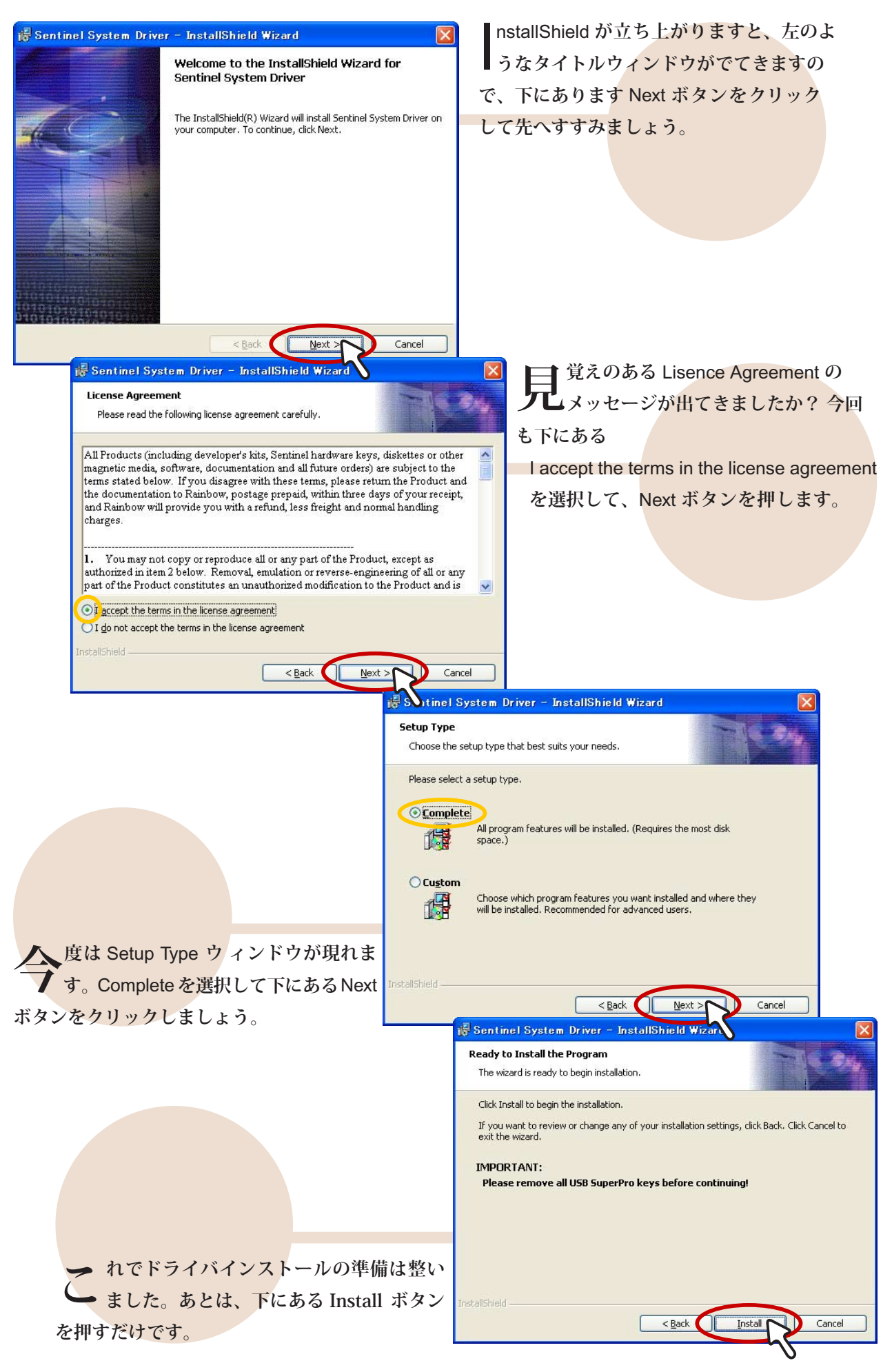

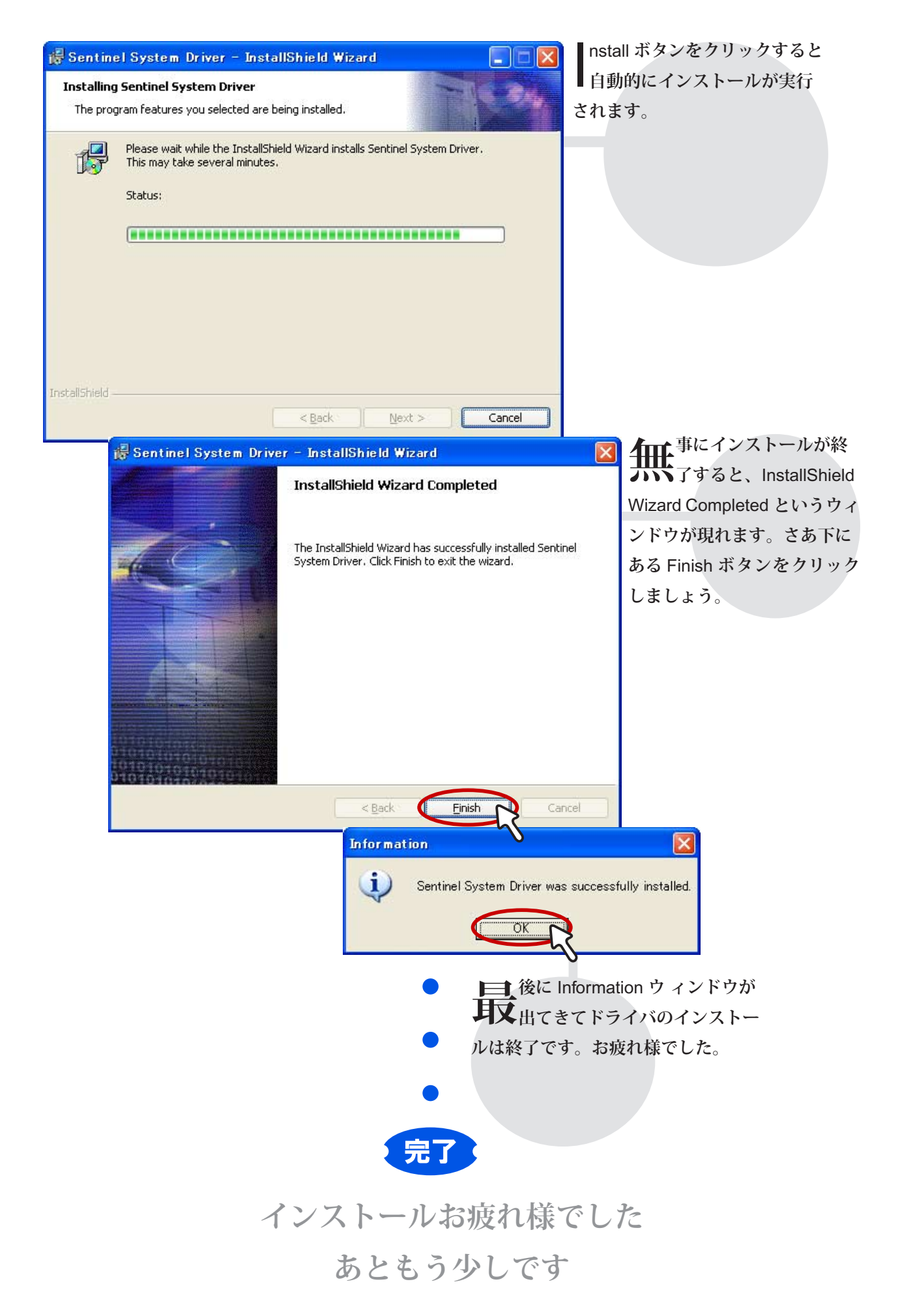

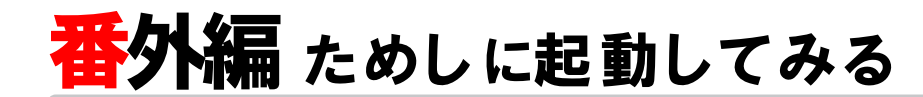

早速 TNTmips を 起動してみましょう

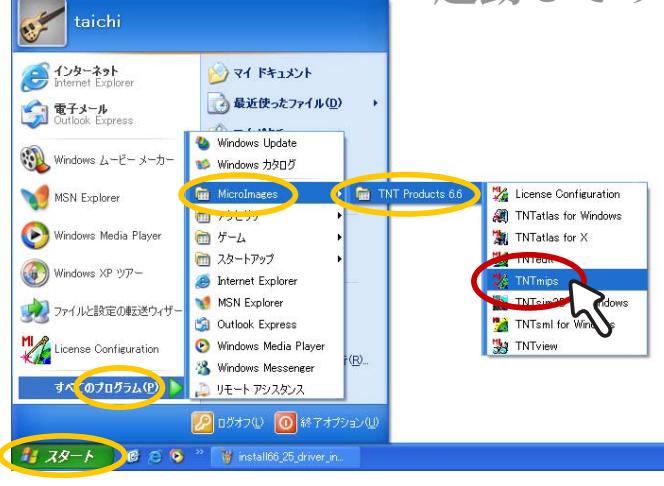

起動方法はいたって簡単です。 左下の スタートメニューより、プログラム /MictroImages/TNT products 6.6/TNTmips を 選択するだけ。

はタイトル画面が出てき ますので、しばらく待っ てみます。Getting Started Reminder ウィンドウが現れ ましたら右上の×ボタンをク リックしてウィンドウを閉じ ましょう。

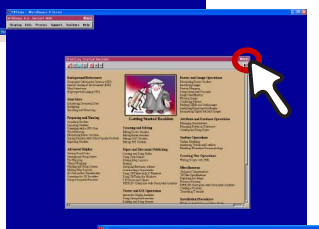

後に、右のような小さなウィン ドウだけが現れるはずです。こ の小さいウィンドウが TNTmips すべ ての操作の基本となるメインメニュー です。 ただ、このままでは、米国向 けの設定となっております。 せっか くですので、最後の最後で、日本語環 境の設定だけ行っておきましょう。

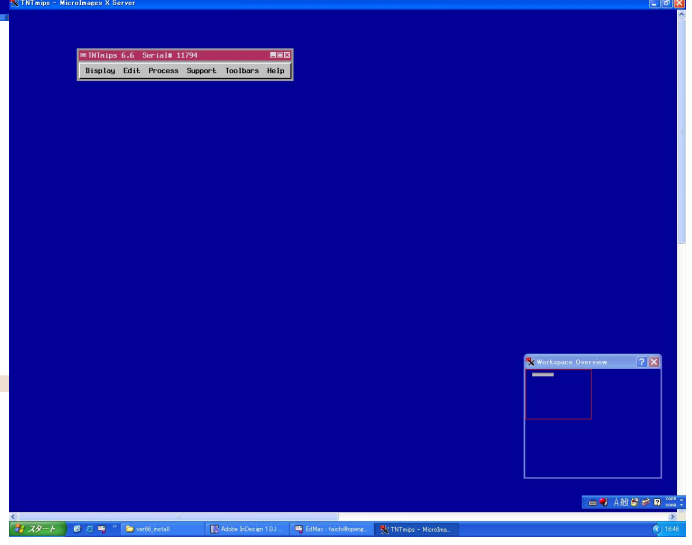

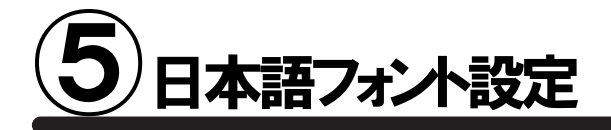

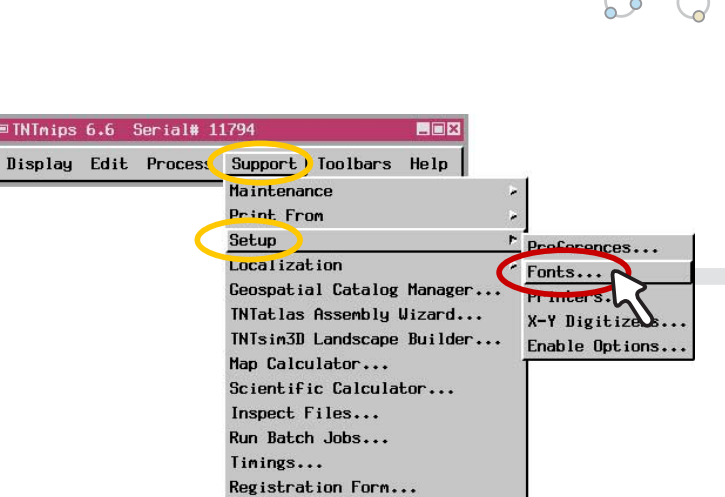

0-0-0-0

常のインストールは既に完了 しておりますが、デフォルト のままでは日本語フォルダなどを表 示することができません。そこで最 低限日本語フォントの設定だけして おきましょう。 **TNT**mips を起動 しまして、メインメニューより Support/Setup/Fonts...を選択しま す。

 
のような Interface Font List Selection

ウィンドウが出てきました

ら、上部のリストからサイズ(size)が 14 ポイントの

Japanase フォントを探し

出し、クリックして黒く選択します。

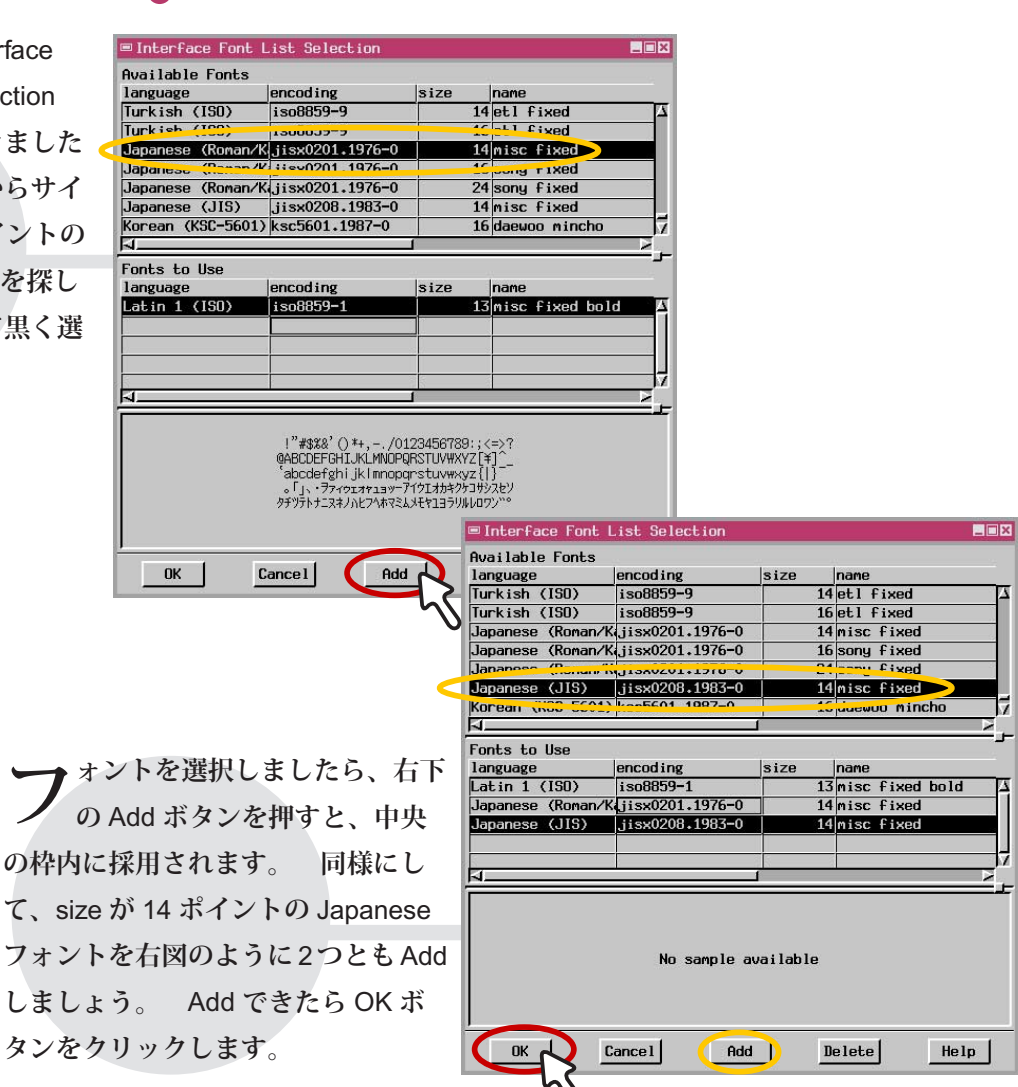

| ■TNTmips 6.6 Serial# 1                | 1794    |          | _ 🗆 🗙 |
|---------------------------------------|---------|----------|-------|
| Display Edit Process                  | Support | Toolbars | Help  |
| Spatial Data<br>MPEG Movies           |         |          |       |
| Getting Started ><br>Reference Manual |         |          |       |
| Exit                                  |         |          |       |

一定が終わりましたら、一度 TNTmips レンを終了しましょう。 もう一度スター トメニューより、TNTmips を再起動します と日本語フォントが採用されます。

> 例えば、デスクトップに 置いてあるデータを選 択するとき、このようにちゃ んと日本語が表示されます。 フォントの設定を行ってお かないと、日本語の部分には 何も表示されません。

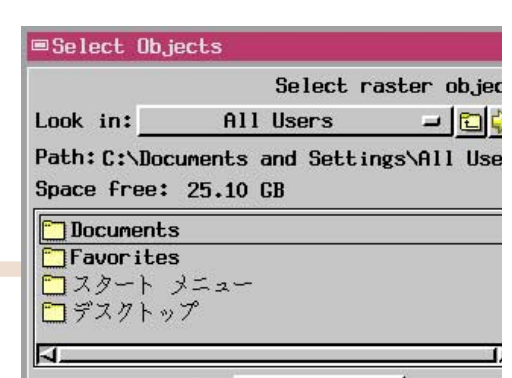

Objects of Type: Selectable 🗕

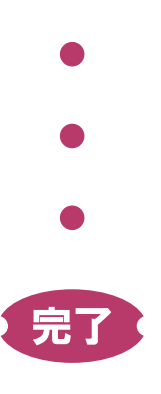

大変お疲れさまでした これですべての作業が終了です。

FAQ よくある質問

#### インストールができないで 終了してしまう

 EUに同じバージョンの TNTmips がインストールされている場合、新たにインストールすることが できないことがあります。そんな時 はアンインストール (削除)をしてく ださい。詳しくは、このガイドブッ クの後半をお読みください。

# どうしても USB キーが 認識しない

F ライバのあるなしは自動的に認識し てインストールされますが、それで もうまくいかない場合は、手作業による インストールが必要になります。いまの ところ TNTmips ver6.5 インストール CD-ROM を用いてのみ可能ですので、 info@opengis.co.jp までご連絡ください。 インストール CD-ROM と解説書をお送り いたします。

# 昔の設定を 引き継ぎたいときは?

ンストール途中に てDo you want to transfer settings from a previous product installation?と聞かれま したら、はい(Y)と答 え、今まで使用してき たTNTmips のインス トールフォルダを選択 します。するとフォン ト設定などを引き継ぐ ことができます。

# シリアルキーが 認識しないのは何故?

COM ポートは間違っていませ んか? License Configuration ウィンドウのLicense Key on serial port にチェックして、正しい COM ポートを選択すると認識されます。

#### インストール先を 変更できますか?

できます。インストール途中 のFeature Selection 画面に て右下にある Change... ボタンを クリックすると、インストール先 を変更することが可能です。

### TNTlite を別に インストールする必要はあるの?

ありません。TNTmipsの起動前にスタートメニューから プログラム /MicroImages/TNTproducts 6.6/Lisence Configuration を選択して、Free TNTlite License に切り替 え、OK ボタンを押すことで、mips から lite へ変更されます。 mips へ戻す場合も同様です。

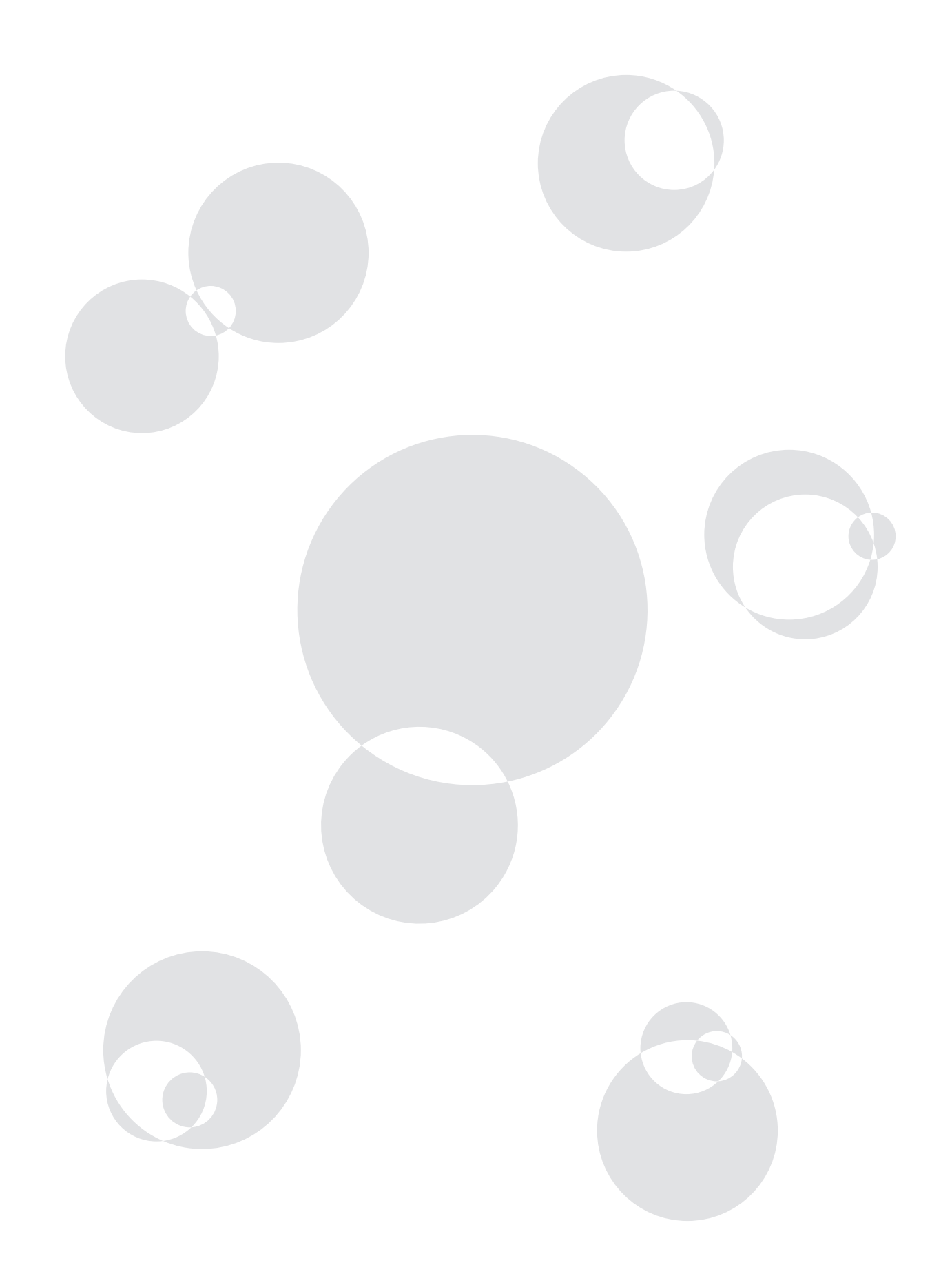

Uninstall アンインストールの方法

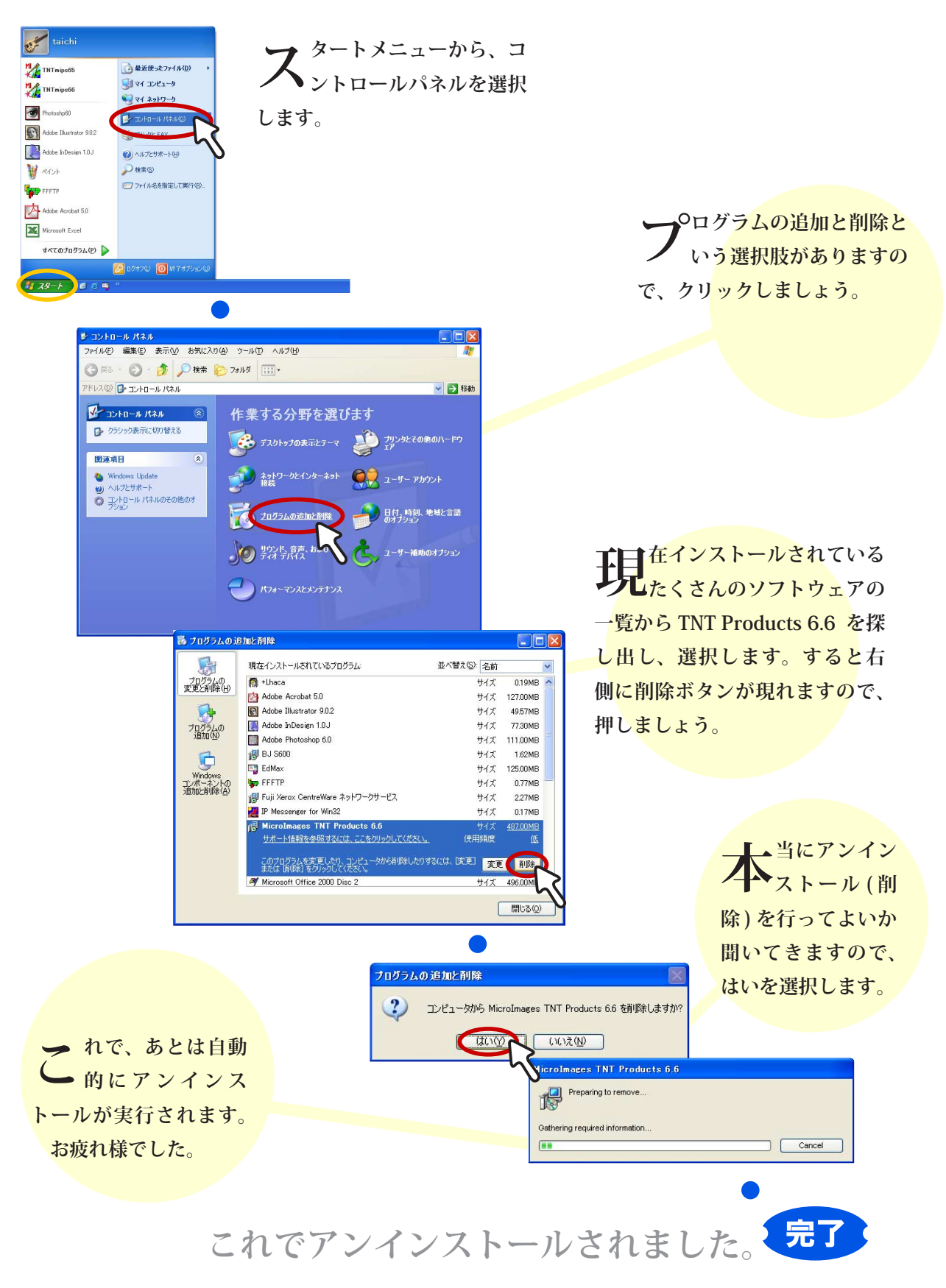

# 最新情報は

# www.opengis.co.jp

にて 随時提供しております 株式会社オープン GIS 〒 130-0001 東京都墨田区吾妻橋 1-19-14

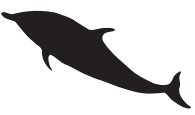

TEL (03)3623-2851 FAX (03)3623-3025 URL http://www.opengis.co.jp E-mail info@opengis.co.jp